# JOB AID

## HOW TO USE 'FIND MY CAPSULE'

## 1 OF 2

This job aid displays the functionality of the 'Find My Capsule' Tableau tool. To access Find My Capsule, go to the Contact Us page on the Sponsored Research website.

#### **DISPLAY CAPSULE FOR A DEPARTMENT**

## Northwestern RESEARCH Find My Department's Capsule

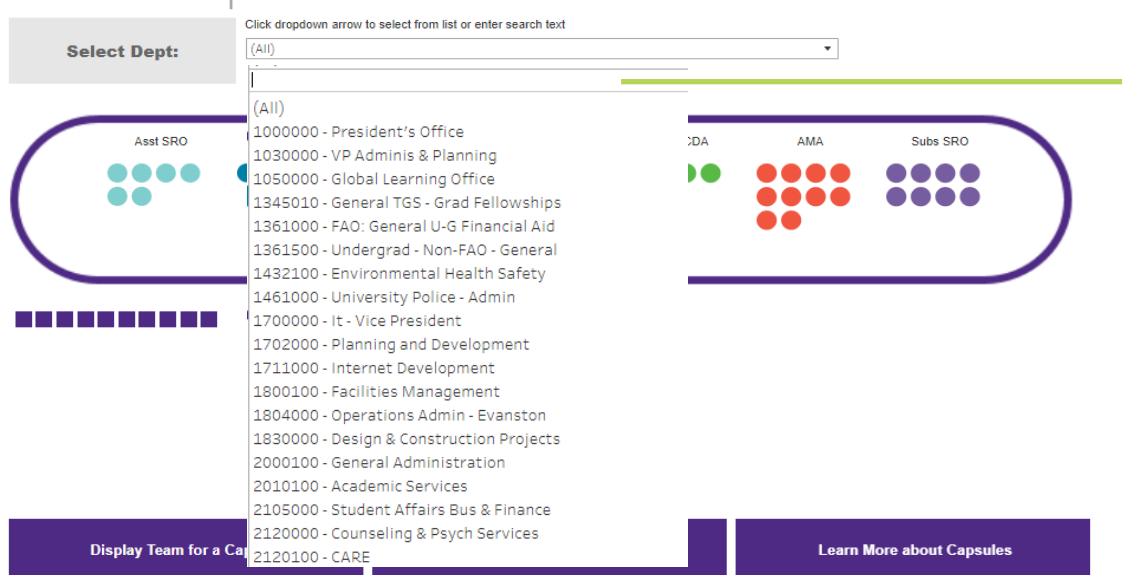

### The **Find My Department's Capsule** view allows you to search for your Capsule by department.

Use the **drop-down menu** to pull up your department's number or type in the name of your department.

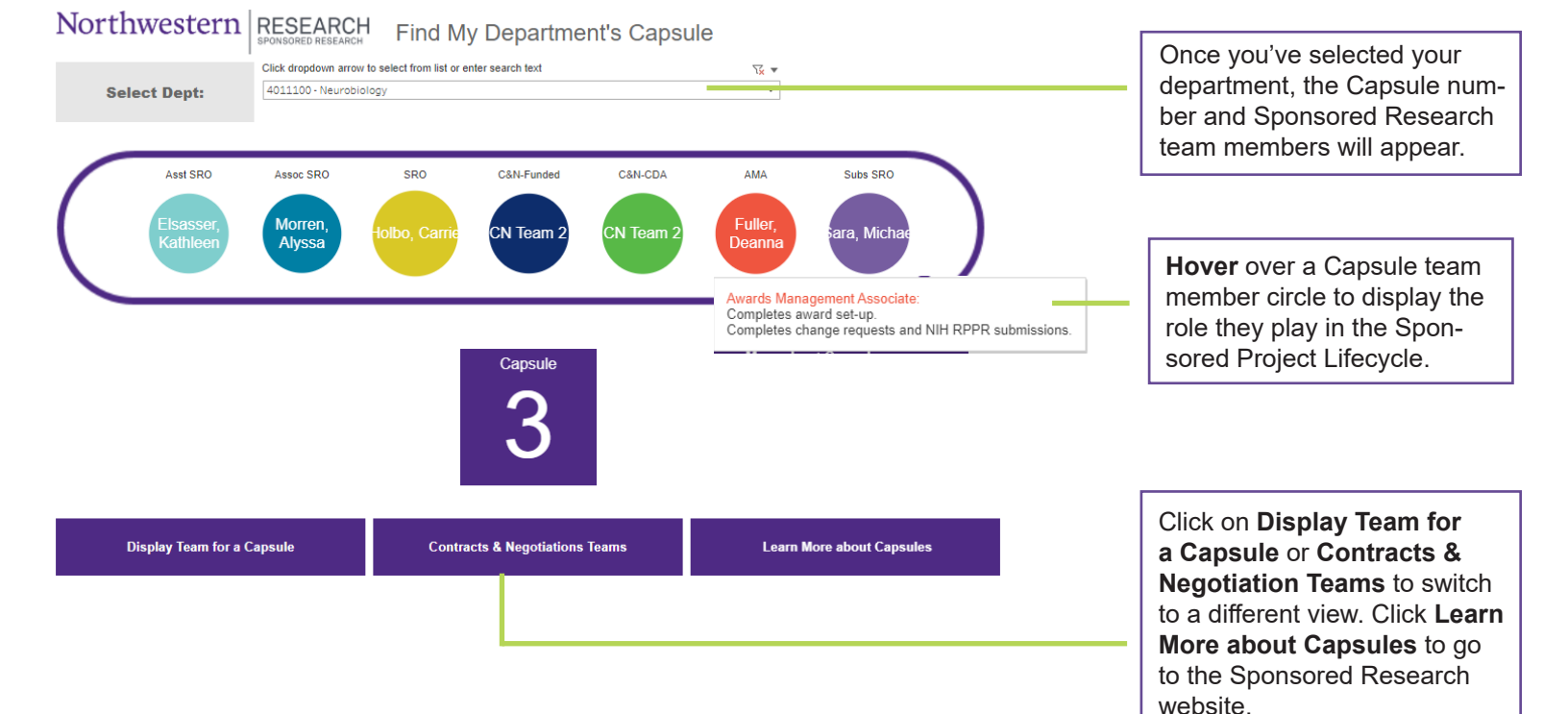

# JOB AID

## HOW TO USE 'FIND MY CAPSULE'

## 2 OF 2

### **DISPLAY TEAM FOR A CAPSULE**

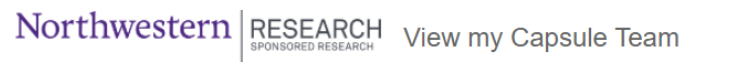

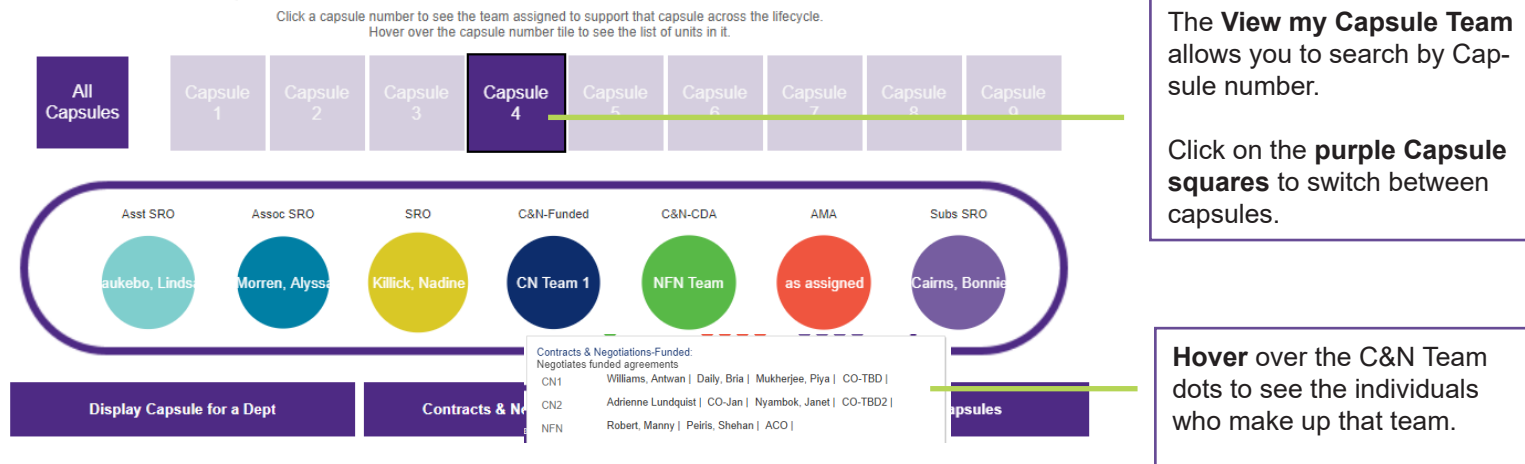

#### **CONTRACTS & NEGOTIATIONS TEAM**

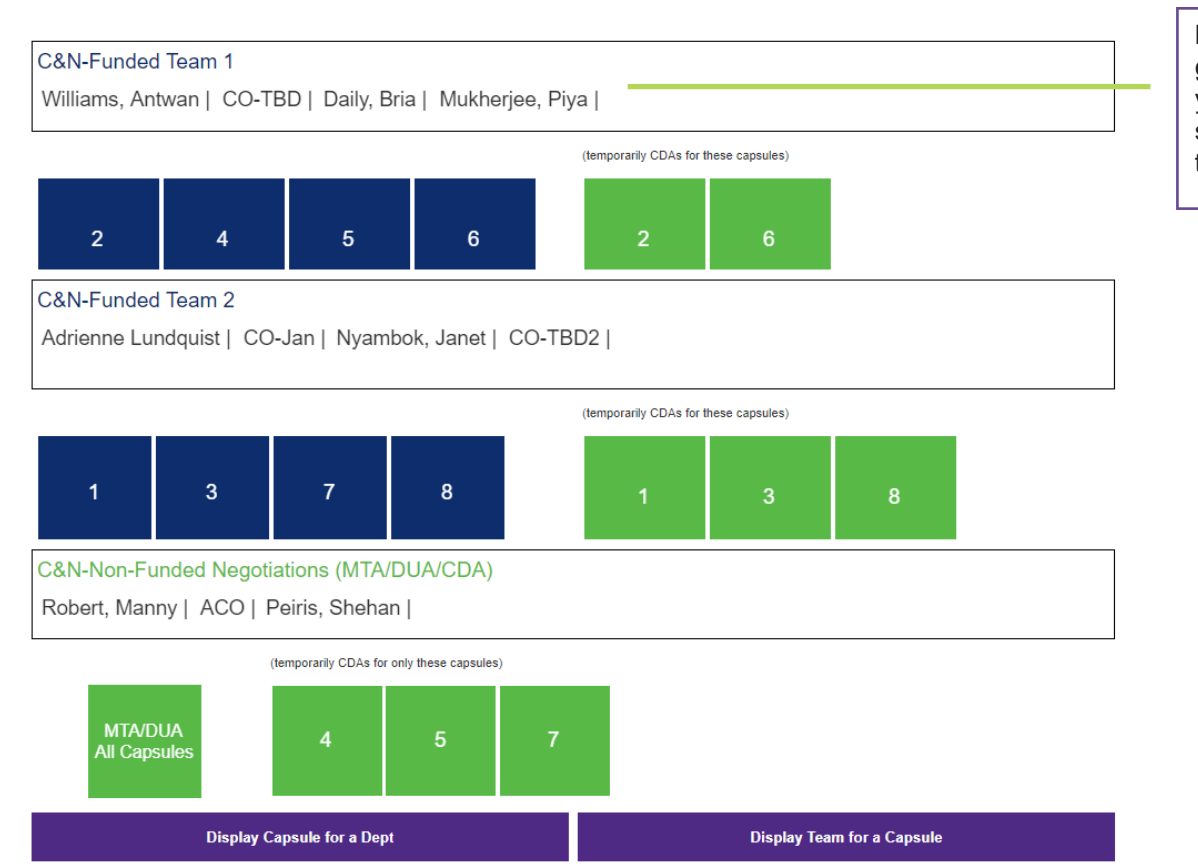

Lastly, the **Contract & Negotiations Team** view allows you to see the assigned Capsules for the different C&N teams.